| 予防接種の予<br>URL h                                                                                                    | 約・接種履歴登録<br>ttp://yoyaku.atlink.j                                           | について<br>p/seto/                                                                                                    |                                                                                                    |
|----------------------------------------------------------------------------------------------------|-----------------------------------------------------------------------------|----------------------------------------------------------------------------------------------------|----------------------------------------------------------------------------------------------------|
| 1 サイトアクセス                                                                                                    | 2 予約登録 3                                                                    | ワクチン選択 4                                                                                                    | 確認・予約完了                                                                                                    |
| =                                                                                                    | ログイン後、「予約登録」を選択し、<br>来院目的を選択して下さい。                                          | 接種を希望されるワクチンを選択して<br>ください。                                                                                                    | 確認事項をお読みいただき、<br>[全て了承しました]にチェックを入れ、<br>[次へ]へ進んでください。                                                                                  |
| ようこそ オフショア テスト 様<br>おしらせ<br>ご予約<br>予約登録<br>予約確認・変更<br>予防接種<br><b>ワクチン接種履歴</b>                                                                                                    | 予約の登録 (診療科・来院目的の選択)<br>診療科を選択して下さい。<br>● 小児科<br>来院目的を選択して下さい。               | 予約の登録(ワクチン選択) ご希望の予防接種ワクチンを選択してください。<br>(複数可) スケジュールを確認する ・ ・ </th <th>予約の登録 下記内容をご確認下さい。問題なければ「全て確認」にチェック後、「次へ」を押して下さい。 必ず全ての項目をご確認下さい。 しますの体調によっては予防接種の実施をお断りする場合があります。 したのですのました 上 次 へ 面に従って日時を選択し、予約完了です。</th> | 予約の登録 下記内容をご確認下さい。問題なければ「全て確認」にチェック後、「次へ」を押して下さい。 必ず全ての項目をご確認下さい。 しますの体調によっては予防接種の実施をお断りする場合があります。 したのですのました 上 次 へ 面に従って日時を選択し、予約完了です。 |
| ワクチン接種履歴         ワクチン 接種状況         ワクチン       接種状況         定期       MR(風疹麻疹混       接種済       予約中         定期       ロタリックス       接種済       未接種         定期       水痘       未接種       未接種 | DPT-IPV(四種混合) 1回目 接種履歴登録<br>接種日付<br>2020年 V 2月 V 2日 V<br>施設<br>当院 V<br>コメント | ご予約の前に過去のワクチン接種<br>過去に予防接種ワクチンの接種歴(他<br>最初に「ワクチン接種履歴」より、持<br>今後の接種スケジュールを正しく判<br>必要となりますので、ご協力お願いい<br>※予約システムの利用登録がお済みでない<br>青い文字をクリックすると<br>スケジュールが確認できます。                                                                                                    | 「履歴を登録してください<br>院での接種含む)がある方は、<br>接種歴の登録を行ってください。<br>がするために<br>いたします。<br>い方は、利用登録を行ってからご利用ください。<br>随下病院                                |